## Logging into ParentCONNECTxp

- Direct your Internet browser to <a href="http://www.rcsdk12.org">http://www.rcsdk12.org</a>
- Click to select ParentCONNECTxp from the Shortcuts list
- At the ParentCONNECTxp screen, click the **Login** button.
- At the Login screen, enter the user ID and password you obtained from the District.
  - $\circ$  The user ID and password are not case sensitive.
- Click the **Login** button.
- The opening screen shows the household summary, with basic information for each of your children in the district.
- Change the password once you log into ParentCONNECTxp the first time. Reference the "Changing your password" document.

| Rochester    | City Schoo  | l Distric                  | t                                                  | Logout<br>Settings<br>Support<br>Help |
|--------------|-------------|----------------------------|----------------------------------------------------|---------------------------------------|
| Student Info |             | Housi                      | EHOLD SUMMARY                                      |                                       |
| Assignments  | Brody, Greg |                            |                                                    |                                       |
| Grades       |             | Last Update<br>Assignments | 01/03/2011 09:21:23<br>2 assignments due this week |                                       |
| Attendance   |             | Attendance                 | No tardies or absences reported this week          |                                       |
| School Info  |             |                            |                                                    |                                       |
| PEARSON      |             |                            | ParentCONNE                                        | CT XD v3.1.2                          |